#### GLIZDA FORMATKA

- Uruchom Delphi
- Wybierz z menu File / Save All
- Wybierz Pulpit i załóż tam folder GLIZDA-Nazwisko Imię
- Zapisz w tym folderze plik UNIT z nazwą GLIZDA\_P.PAS
- Zapisz w tym folderze plik PROJECT z nazwa GLIZDA D.DPR

Nie zapomnij o "wejściu" do folderu, o rozszerzeniach pików i o częstym zapisywaniu pliku źródłowego i pliku projektu SHIFT+CTRL+S

• Ustawiamy początkowe własności formatki w okienku **Object Inspector** na zakładce **Properties**, jak podano na obrazku

(1) Pokaż wynik działania programu - szara formatka PIONOWO

- Umieść na formatce przycisk z prawej strony
- Nazwij przycisk "PIONOWO" własność Caption
- Kliknij podwójnie w przycisk (tworzysz procedurę **Button1Click**)
- Za pomocą pętli FOR (lub innej) narysuj 10 pionowych odcinków (schemat obok) *długość 100, odstęp10, początek 10,10, kolor clSilver*
- Zadeklaruj niezbędne zmienne

(2) Pokaż wynik działania programu - 10 pionowych szarych linii

## PIONOWO-PROCEDURA

- Napisz procedurę o nazwie PIONOWO, która narysuje N pionowych odcinków o długości D, odstęp pomiędzy O, początek (X,Y), kolor K - nagłówek procedury: procedure TForm1.PIONOWO(x,y,n,d,o,k:integer);
- W przycisku "PIONOWE" wpisz instrukcję: **PIONOWO(110,110,10,100,10,clRed);**
- Zadeklaruj zmienną sterującą pętlą

(3) Pokaż wynik działania programu - 10 pionowych czerwonych linii POZIOMO

- Umieść na formatce przycisk z prawej strony (pod przyciskiem PIONOWO)
- Nazwij przycisk "POZIOMO" własność Caption
- Kliknij podwójnie w przycisk (tworzysz procedurę **Button2Click**)
- Za pomocą pętli FOR (lub innej) narysuj 10 poziomych odcinków (schemat obok) *długość 100, odstęp10, początek 10,10, kolor clSilver*
- Zadeklaruj niezbędne zmienne

(4) Pokaż wynik działania programu - 10 poziomych szarych linii POZIOMO-PROCEDURA

- Napisz procedurę o nazwie POZIOMO, która narysuje N poziomych odcinków o długości D, odstęp pomiędzy O, początek (X,Y), kolor K - nagłówek procedury: procedure TForm1.POZIOMO(x,y,n,d,o,k:integer);
- W przycisku "PIONOWE" wpisz instrukcję: **POZIOMO**(110,110,100,10,clRed);
- Zadeklaruj zmienną sterującą pętlą

(5) Pokaż wynik działania programu - 10 poziomych czerwonych linii KRATKI

Zauważ że na rysunku obok szare odcinki nie tworzą szachownicy. Potrzebne są jeszcze: jeden pionowy i jeden poziomy odcinek na początku. Jeżeli masz otrzymałeś podobny wynik popraw instrukcje w przyciskach - np. rozpocznij odliczanie zmiennej sterującej od zera

• W procedurze Button1Click i Button2Click popraw instrukcje

(6) Pokaż wynik działania programu - szachownica z 11 szarych linii

Sprawdź, czy identyczny wynik uzyskasz rysując kratki za pomocą procedur PIONOWO i POZIOMO

- W procedurze **Button1Click** i **Button2Click** popraw instrukcje PIONOWO i POZIOMO, aby zamalować szare odcinki z zadania +3
- (7) Pokaż wynik działania programu szachownica z 11 czerwonych linii

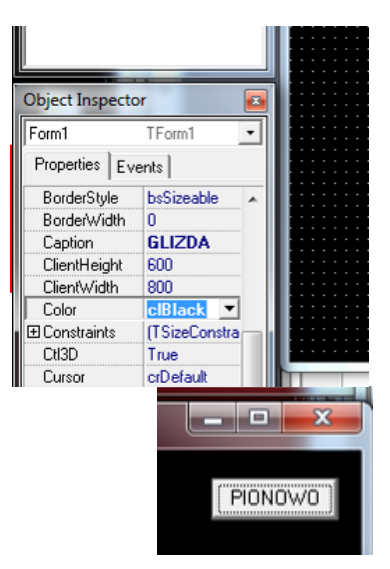

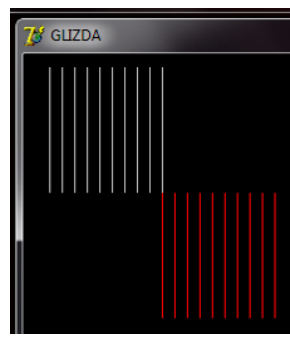

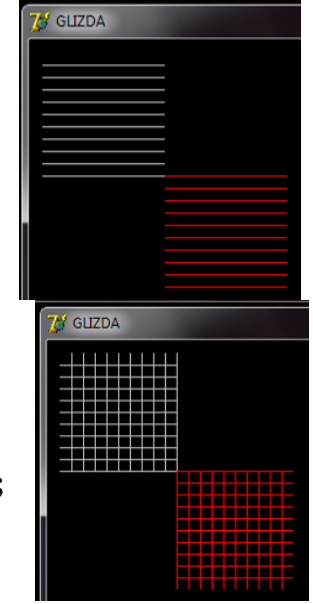

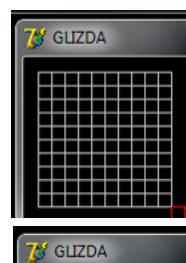

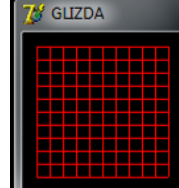

Za pomocą procedur PIONOWO i POZIOMO narysujemy dowolny pokratkowany obszar. Niezbędne będą następujące parametry: lewy górny róg - X,Y, ilość kratek poziomo - KX i pionowo - KY, wielkość kratki - O i kolor odcinków - K

- Napisz nową procedurę o nazwie **KRATKI** z parametrami: **x,y,kx,ky,o,k**
- W procedurze wykonaj następujące wyliczenia:
  - $\circ$  ilość odcinków pionowych według wzoru: Ipio = ilość kratek poziomo + 1
  - ilość odcinków poziomych według wzoru: Ipoz = ilość kratek pionowo + 1
  - długość linii pionowej według wzoru **Dpio = ilość kratek pionowo \* odstęp**
  - o długość linii poziomej według wzoru Dpoz = ilość kratek poziomo \* odstęp
  - Wywołaj procedurę PIONOWO z parametrami **x,y,Ipio,Dpio,o,k**
  - Wywołaj procedurę POZIOMO z parametrami **x,y,Ipoz,Dpoz,o,k**
  - Umieść na formatce przycisk i nazwij go KRATKI
- Do procedury **Button3Click** tego przycisku wpisz instrukcję: **KRATKI(10,10,5,25,20,clYellow);**

(8) Pokaż wynik działania programu - szachownica z żółtych linii

## **SUWAKI**

Ilości kratek w pionie i poziomie oraz wielkość kratek będziemy ustawiać za pomocą suwaków. Aby były "widoczne" w całym programie (każda procedura mogła z nich skorzystać) zadeklarujemy zmienne globalne.

- Zadeklaruj zmienne globalne: KRx, KRy, Kro typu integer
- Na formatce ustaw 3 **SUWAKI** i 3 **ETYKIETY** (obrazek)
- Ustaw biały kolor czcionki w etykietach (własność FONT)
- Do własności Caption etykiet wpisz początkowe wartości: np. "10"
- Początkowych ustawień suwaków dokonano w procedurze **FormActivate** formatki (patrz ramka)

(9) Pokaż wynik działania programu - suwaki zostaną ustawione

Zmieniamy położenia suwaków - szachownica powinna się za każdym razem przerysować. Stosownych zmian dokonamy w zdarzeniach OnChange (procedura ScrollBar\_Change dla każdego suwaka)

- Kliknij podwójnie w pierwszy suwak
- Wpisz instrukcję Form1.Repaint (wymazanie ekranu)
- Do zmiennej KRx wstaw położenie suwaka
- Wywołaj procedurę rysowania kratek z następującymi parametrami: **10,10,KRx,KRy,KRo,clSilver**
- Do etykiety wstaw pozycję suwaka
- W podobny sposób ustaw suwak 2 (Kry) i suwak 3 (KRo)

(10) Pokaż wynik działania programu - suwaki rysują kratki

## **KROPKI**

• Utwórz nową procedurę o nazwie KROPKA i parametrach X, Y, S, K typu całkowitego

X, Y - położenie kropki, S-średnica kropki, K - kolor kropki

- W procedurze KROPKA:
  - Ustaw szerokość linii za pomocą instrukcji: Canvas.Pen.Width:=S;
  - Ustaw kolor rysowanie na K
  - o Ustaw kursor graficzny w punkcie X, Y
  - o Narysuj linię do punktu X,Y (linia o długości 1 piksela powstanie kropka)
- Utwórz przycisk o nazwie **KROPKI**
- W procedurze OnClick przycisku, za pomocą procedury KROPKI narysuj kropki, jak pokazano na rysunku (11) Pokaż wynik działania programu kropki w kratkach

Ponieważ zmieniliśmy szerokość rysowanych linii (Pen.Width), dlatego należy w procedurach, gdzie rysujemy linie (PIONOWO i POZIOMO) ustawić szerokość na 1

W procedurach PIONOWO i POZIOMO ustaw szerokość rysowanych linii na 1 piksel
 (12) Pokaż wynik działania programu - zmień na suwakach rozmiar szachownicy

Aby narysować kropkę musimy podawać współrzędne punktu na formatce. Wygodniej byłoby, gdybyśmy podawali współrzędne kratownicy. Na przykład (1,1) - lewy górny róg. (2,2) - położenie żółtej kropki z poprzedniego przykładu itd.

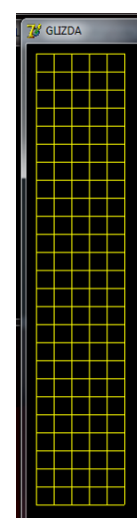

PIONOWO

POZIOMO

KRATKI • ▶ | 10 KRx:=30; 10 4 × KRy:=20; • 10 KRo:=20; Scrollbar1.Min:=1; Scrollbar1.Max:=100; Scrollbar1.Position:=30: Label1.Caption:=IntToStr(KRx); Scrollbar2.Min:=1; Scrollbar2.Max:=100; Scrollbar2.Position:=20; Label2.Caption:=IntToStr(KRy); Scrollbar3.Min:=1; Scrollbar3.Max:=100; Scrollbar3.Position:=20; Label3.Caption:=IntToStr(KRo);

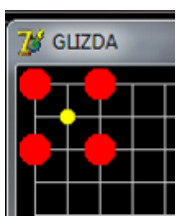

- Napisz procedurę o nazwie KKROPKI i parametrach Kx, Ky, S, K typu integer
- procedura narysuje kropkę, ale podajemy współrzędne na kratownicy: Kx i Ky. Lewy górny róg (1,1)
  - W procedurze wylicz położenie piksela (środek punktu) na formatce
    - współrzędna X = od podanej ilości kratek w poziomie (KRx) odejmij jeden, wynik pomnóż przez szerokość kratek (Kro) i do wyniku dodaj 10 (początek kratownicy)
    - w podobny sposób wylicz współrzędną Y
  - wywołaj procedurę KROPKI z parametrami X, Y, S, K
- W procedurze KROPKI, za pomocą procedury KKROPKI narysuj kolejnych 5 kropek

(13) Pokaż wynik działania programu - kolorowe kropki

Losowo, po całej kratownicy rysujemy kropki. Granice rysowania wyznaczają KRx+1 i KRy+1. Aby losowanie za każdym razem przebiegało inaczej należy zainicjować generator liczb "pseudolosowych"

- Utwórz procedurę o nazwie LOSUJ z parametrem ILE typu integer
- W procedurze, za pomocą dowolnej pętli wykonaj następujące instrukcje ILE razy:
  - Wylosuj Kx (numer kratki w poziomie) w przedziale od 1 do Kx+1
  - Wylosuj Ky (numer kratki w pionie) w przedziale od 1 do Ky+1
  - Wykonaj procedurę KKROPKI z parametrami Kx, Ky, Kro, clRed
- Utwórz przycisk o nazwie LOSUJ
- W procedurze OnClick przycisku wpisz LOSUJ(10) losowanie 10 jabłek
- W procedurze FormActivate dopisz instrukcję Randomize inicjacja generatora

(14) Pokaż wynik działania programu - kilka razy wykonaj losowanie

## PRZYCISKI DO PRZESUWANIA GŁOWY

Umieszczamy na ekranie kropkę (głowę naszej glizdy) w losowym miejscu i przesuwamy ją za pomocą czterech przycisków po jednej kratce w każdą stronę

- Umieść na formatce 4 kwadratowe przyciski, jak pokazano na obrazku
- Opis przycisków złożony ze znaków ">", "<", "\", "/", czcionka 24
- (15) Pokaż wynik działania programu żółta kropka rysowana w różnych miejscach

żółta kropka pojawia się w różnych miejscach na kratownicy

- Zadeklaruj dwie zmienne GLx i GLy typu integer położenie głowy glizdy
- W procedurze FormActivate
  - wylosuj wartości do tych dwóch zmiennych tak, aby mieściły się na kratownicy (1..KRx+1, 1..KRy+1) - podobnie jak w procedurze LOSUJ
  - za pomocą procedury KKROPKI narysuj żółtą kropkę o szerokości Kro w położeniu GLx i GLy

(16) Pokaż wynik działania programu - żółta kropka rysowana w różnych miejscach

Klikamy w przycisk "W prawo" - żółta kropka przesuwa się w prawo. Poprzednie swoje miejsce zamazuje na czarno

- Kliknij podwójnie w przycisk ">" (ruch w prawo). W procedurze:
- Narysuj czarną kropkę w położeniu GLx, GLy
- Zwiększ GLx o 1 (ruch w prawo)
- Narysuj żółtą kropkę w położeniu GLx, GLy

(17) Pokaż wynik działania programu - żółta kropka przesuwa się w prawo

Żółta kropka przesuwa się we wszystkich kierunkach

• W podobny sposób zaprogramuj pozostałe 3 klawisze

(18) Pokaż wynik działania programu - żółta kropka przesuwa się w dowolnym kierunku

Żółta kropka nie wymazuje na czarno poprzedniego swojego położenia

• Dopisz instrukcję rysowania kratownicy przed instrukcją rysowania głowy glizdy w nowym położeniu w czterech przyciskach

(19) Pokaż wynik działania programu - żółta kropka nie wymazuje kratownicy

• Jeżeli kropka wychodzi poza kratownicę, to pojawia się po przeciwnej stronie. Dopisz instrukcje warunkowe w czterech przyciskach, po instrukcji obliczenia nowego położenia

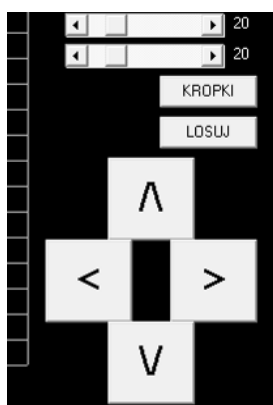

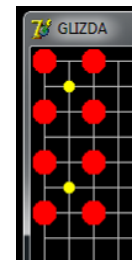

Dla ruchu w prawo lub w dół: jeżeli współrzędna głowy glizdy jest większa od ilości kratek +1, to współrzędną głowy jest równa 1, Dla ruchu w lewo lub w górę: jeżeli współrzędna głowy glizdy jest mniejsza od 1, to współrzędna głowa glizdy jest równa ilość kratek+1

## (20) Pokaż wynik działania programu - żółta kropka pojawia się po przeciwnej stronie

Cztery razy powtarzamy te same instrukcje podczas przesuwania głowy glizdy (a być może za chwilę będzie ich więcej). Praktyczniej będzie, jeśli wszystkie operacje związane z przerysowywaniem planszy wstawimy do jednej procedury

- Utwórz nową procedurę o nazwie **PRZERYSUJ** bez parametrów.
- W procedurze wpisz
  - Form1.Repaint wyczyszczenie formatki
  - o rysowanie kratek
  - rysowanie głowy glizdy
- Umieścić nową procedurę w suwakach i przyciskach sterujących
- Usuń z tych przycisków niepotrzebne instrukcje
- Usuń rysowanie kropki z procedury LOSUJ

(21) Pokaż wynik działania programu - po zmianie wymiarów kratownicy widać kropkę

#### ANIMACJA

Co zrobić, żeby głowa glizdy poruszała się sama, a przyciski służyły jedynie do zmiany kierunku? Prosty sposób został pokazany na lekcjach (zwyczajna pętla). Profesjonalnie wykonamy to za pomocą TIMERa. Raz na konkretnie określony czas (np. co 1 sekundę) wykonywać będziemy instrukcje.

• Umieszczamy na formatce obiekt TIMER (zakładka System), w dowolnym miejscu

• Kliknij podwójnie w obiekt i wpisz instrukcje: GLx:=GLx+dx; oraz GLy:=GLy+dy;

Własność Interval Timera ustawiona jest na 1000, to znaczy, że co 1 sekundę będą wyliczane nowe współrzędne głowy glizdy na podstawie kierunków dx i dy

- Zadeklaruj zmienne globalne DX i DY w globalnych
- W FormActivate ustaw DX i DY na zero (na początku głowa się nie rusza)

W przyciskach należy przedefiniować sposób zmiany kierunku. Od tej potu już nie kliknięcie w przycisk będzie wyliczać nowe położenie, a jedynie zmieniać kierunek (DX lub DY). Warunki brzegowe, też będzie można wstawić w jedno miejsce - do Timera.

- Warunki brzegowe z przycisków przestaw do procedury Timer1Timer
- Instrukcję PRZERYSUJ przestaw do Timer1Timer
- Zamiast instrukcji GLx:=GLx+1 wpisz DX:=1; DY:=0 (ruch w prawo) i w podobny sposób przedefiniuj pozostałe 3 przyciski
- Własność Interval w Timer1 ustaw na 200

(22) Pokaż wynik działania programu - kliknij w przycisk ruchu - głowa porusza się sama

Kolejny suwak posłuży do zmiany szybkości poruszania się głowy glizdy

- Na formatce umieść SUWAK i ETYKIETĘ
- Ustaw biały kolor czcionki w etykietach (własność FONT)
- Do własności CAPTION etykiety wpisz "200"
- Własności suwaka w ramce wstaw je do procedury FormActivate
- Kliknij podwójnie w suwak i wpisz następujące instrukcje:
  - Do etykiety wstaw własność **POSITION** suwaka (zamień ją na tekst)
  - o Do własności INTERVAL zegara wstaw pozycję suwaka

(23) Pokaż wynik działania programu - suwakiem możemy zmieniać szybkość ruchu

## **KLAWIATURA**

Dużo wygodniejszym sposobem zmiany kierunku ruchu glizdy jest klikanie w klawisze kursorów i skorzystanie z własności OnKeyDown Formatki, która podaje kod wciskanego klawisza. Pojawia się jednak problem - kursory służą również do zmiany tzw. Focusa, czyli wyboru aktywnego elementu formatki. "Oduczenie" formatki tej własności kursorów jest dość skomplikowane, dlatego kierunek ruchu głowy glizdy będziemy zmieniać za pomocą zwykłych klawiszy.

• Odszukaj właściwość ONKEYDOWN formatki i kliknij podwójnie - pojawi się procedura

Zmiana kierunku może być wykonana przez ponowne wpisanie instrukcji DX:=... i DY:=... lub przez wywołanie procedury kliknięcia w ten przycisk, np. ruch w prawo: **Button\_Click(Sender)**. W miejsce znaku "\_" trzeba wstawić odpowiedni numer przycisku.

- Jeżeli wciśnięto klawisz o kodzie 76 (klawisz L) zmień kierunek na "w prawo"
- W podobny sposób dla kodu 74 (J) w lewo, 73 (I) w górę, 75 (K) w dół

(24) Pokaż wynik działania programu - klawisze IJKL służą do zmiany kierunku

ScrollBar4.Min:=0; ScrollBar4.Max:=1000; ScrollBar4.Position:=200; ScrollBar4.LargeChange:=100;

- Klawisz ESC o kodzie 27 kończy działanie programu instrukcja Application. Terminate;
- Klawisz **P** o kodzie 80 zatrzymuje lub wznawia ruch glizdy własność Enabled Timera1 staje się nieprawda że Timer1.Enabled (zastosuj funkcję NOT)
- (25) Pokaż wynik działania programu klawisze ESC koniec i P pauza

## TABLICA

Nasza glizda ma "zjadać" jabłka - będziemy zliczać punkty, za każde zjedzone jabłko. Umiemy losować jabłka lecz ich położenie nie jest nigdzie zapisane. Najwygodniejszym sposobem jest zastosowanie tablicy dwuwymiarowej, tak dużej, ile może być kratek w poziomie i pionie. W każdej komórce tablicy będą zera - brak jabłek lub 1 - jabłko po wylosowaniu. Tablica musi być wyzerowana na początku. Wylosowane położenie jabłek zapiszemy w tablicy i za każdym razem będziemy przerysowywać jabłka w tablicy

- Zadeklaruj tablicę o nazwie JAB, dwuwymiarową o komórkach typu całkowitego, ponumerowanych w obie strony od 1 do 100, jako zmienną globalną
- W procedurze LOSUJ, po narysowaniu jabłka wpisz instrukcję: JAB[Kx,Ky]:=1;
- Utwórz nową procedurę o nazwie **ZERUJ\_JAB** bez parametrów, w której do wszystkich komórek tablicy JAB wpiszesz zera (podwójna pętla)
- Umieść wywołanie tej procedury w FormActivate
- Utwórz nową procedurę o nazwie **RYSUJ\_JAB** bez parametrów, która narysuje wszystkie jabłka znajdujące się w tablicy.
- W procedurze (najlepiej za pomocą podwójnej pętli) wpisz warunek logiczny: jeżeli komórka tablicy JAB jest równa 1 to rysuj czerwoną kropkę (położenie podają zmienne pętli) o wielkości Kro

• Umieść wywołanie procedury RYSUJ\_JAB w procedurze PRZERYSUJ (przed rysowaniem głowy glizdy) (26) Pokaż wynik działania programu - wylosuj jabłka i puść glizdę w ruch - widoczne jabłka i nie wymazuje

- Umieść na formatce przycisk, napis START
- Wstaw do niego instrukcję losowania jabłek i instrukcję ruchu w prawo
- Klawisz S (83) działa, jak wciśnięcie przycisku START

(27) Pokaż wynik działania programu - wciśnij START lub klawisz S - losowanie i ruch

## PUNKTYACJA

Jeżeli głowa glizdy wejdzie na jabłko, to zwiększamy ilość punktów. Sprawdzamy zawsze po wyliczeniu nowego położenia głowy, przed przerysowaniem.

- Zadeklaruj zmienną globalna PUNKTY typu integer
- W procedurze Timer1Timer (po wyliczeniu nowych współrzędnych, przed rysowaniem)
  - o jeżeli komórka tablicy JAB o współrzędnych (GLx,GLy) jest równa 1 (znajduje się na jabłku) to
    - zerowanie tej komórki tablicy (nie ma jabłka)
    - zwiększ punkty o 1
    - ustaw etykietę Label6.Caption:='PUNKTY:'+IntToStr(PUNKTY); (sprawdź numer etykiety)
- Wstaw na formatkę etykietę, napis "PUNKTY: 0"
- Wyzeruj PUNKTY w FormActivate

(28) Pokaż wynik działania programu - glizda "zjada" jabłka i zwiększa punkty

## JABŁKA

Jabłko czerwone jest dobre i smaczne (za jeden punkt). Dodatkowo na tablicę wylosujemy jeszcze jabłka brązowe - zgnite (-2 punkty) i zielone - niedojrzałe (-1 punkt), czyli te, które należy omijać. I w podobny sposób jak poprzednio, będziemy sprawdzać, czy głowa glizdy zjada to jabłko i odejmować punkty

- Popraw procedurę LOSUJ
  - W nagłówku trzy parametry: C, B, Z oznaczające ilości losowanych jabłek każdego koloru *(będziesz musial poprawić nagłówek w górnej części i dwa wywolania procedury LOSUJ zastosowane do tej pory)*
  - W procedurze jeszcze dwie pętle losujące jabłka za -2 i -1
- Popraw instrukcje losowania jabłek w programie: zastosuj wszędzie LOSUJ(10,10,10)
- Popraw procedurę **RYSUJ\_JAB** 
  - Dwa nowe warunki logiczne rysujące jabłka (będziesz musiał zastosować instrukcję złożoną: Begin...end Kolor brązowy clMaroon, kolor zielony clLime)
- Popraw procedurę Timer1Timer

• Wpisz jeszcze dwa podobne warunki logiczne sprawdzające jabłka

lub od razu obsłużyć wszystkie rodzaje jabłek

o do zmiennej J wstaw zawartość komórki tablicy JAB o współrzędnych GLx i GLy

- Warunek logiczny: jeżeli J różna od zera to
  - Wyzeruj komórkę tablicy
  - Zwiększ PUNKTY o J
  - Wstaw punkty do etykiety

(29) Pokaż wynik działania programu - różne jabłka na ekranie "zjada" glizda

# OGON

Po zjedzeniu dobrego jabłka rośnie gliździe ogon o jeden człon. Po zjedzeniu złego jabłka - ogon się skraca. Położenie poszczególnych elementów ogona trzeba gdzieś zapamiętać - oczywiście najlepszym sposobem jest tablica, w której zapiszemy współrzędne kropek ogona. Podczas przerysowywania uwzględnimy ogon glizdy

- Zadeklaruj tablicę, jako zmienną globalną **OGON:** array[1..2,1..100] of integer; w wierszu numer 1 zapisane współrzędne X, a w wierszu 2 - współrzędne Y kropek ogona. Na wszelki wypadek w tablicy będzie można zapamiętać położenie kropek ogona o długości 100. Zmienna PUNKTY pamiętać długość ogona - ile ma kropek
- Utwórz procedurę ZERUJ\_OGON bez parametrów, która wpisze do komórek tablicy OGON zera
- Wstaw do procedurę instrukcję ZERUJ\_OGON do FormActivate
- Utwórz procedurę RYSUJ\_OGON bez parametrów, która rysuje ogon w następujący sposób
- W pętli FOR od 1 do PUNKTY wykonujemy instrukcje
  - o wstaw do zmiennej X zawartość komórki OGON[1,i] ("i" jest zmienną sterującą pętlą)
  - wstaw do zmiennej Y zawartość komórki OGON[2,i]
  - o rysuj kropkę (KRKOPKA) ze współrzędnymi X i Y, wielkość kropki Kro, kolor clWhite
- Wstawić procedurę RYSUJ\_OGON do PRZERYSUJ (po rysowaniu głowy)
- Aby sprawdzić, czy rysowanie ogona działa poprawnie
- W procedurze FormActivate wpisz: **OGON[1,1]:=1; OGON[2,1]:=1;**
- Uruchom program, zjedz czerwoną kropkę biała kropka powinna pojawić się w punkcie (1,1) tablicy
- (30) Pokaż wynik działania programu biała kropka po zjedzeniu jabłka

po sprawdzeniu usuń obie instrukcje z FormActivate

Poszczególne elementy ogona powinny poruszać się w identyczny sposób, jak głowa glizdy. Za każdym razem, gdy glizda się poruszy przepiszemy wszystkie komórki tablicy OGON o jeden w prawo (na następny) a do pierwszego wpiszemy poprzednie położenie głowy. Przeliczenie ogona należy wykonać przed wyliczeniem nowej pozycji głowy. Wyliczeń dokonujemy w oparciu o PUNKTY jeśli ujemne, to ogon tak długo nie urośnie, aż zjemy odpowiednią ilość dobrych jabłek.

- Utwórz procedurę RUSZ\_OGON bez parametrów.
- W procedurze wpisz instrukcje
  - W pętli FOR od PUNKTY aż do 2 (z odliczaniem wstecz)
    - do komórki tablicy OGON o współrzędnych [1, i] wstaw komórkę OGON[1, i-1]
    - w podobny sposób przestaw komórkę z drugiego wiersza (zmienna "i" steruje pętlą FOR)
  - Do komórki o współrzędnych [1,1] wstaw GLx
  - Do komórki o współrzędnych [2,1] wstaw GLy

• Umieść procedurę RUSZ\_OGON w Timer1Timer przed instrukcjami wyliczającymi nowe położenie głowy (31) Pokaż wynik działania programu - po zjedzeniu jabłka ogon glizdy się zwiększa lub zmniejsza i przesuwa się za głową

# STRZAŁ

Po naciśnięciu spacji lub wciśnięciu przycisku na formatce głowa glizdy oddaje strzał (jeśli ma czym strzelać, tzn. ma ogon). Ponieważ jest to kolejna animacja (osobna) dlatego wykorzystamy kolejny obiekt Timer. Ustalimy, że glizda strzela na odległość 20 kratek, a sam pocisk (dwa razy mniejszy) porusza się 5 razy szybciej od samej glizdy. Jeśli strzał trafi po drodze na jabłko to je "zjada"

- Zadeklaruj zmienne globalne STx, STy, Sx, Sy, STd typu integer (parametry strzału)
- Wstaw na formatkę nowy obiekt **TIMER**
- Własność ENABLED zegara ustaw na FALSE
- Utwórz na formatce nowy przycisk z napisem "\*" (jak na obrazku)
- Kliknij w niego podwójnie i wpisz instrukcje
  - Jeżeli PUNKTY większe od zera to wykonaj instrukcje
    - Zmniejsz PUNKTY o jeden
    - Włącz drugi zegar instrukcją: Timer2.Enabled:=True;
    - Do zmiennych STx i STy wstaw zmienne położenia głowy glizdy
    - Do zmiennych Sx i Sy wstaw odpowiednie kierunki ruchu glizdy (strzał w tą samą stronę)
    - Do zmiennej STd wstaw 20 (zasięg strzału)

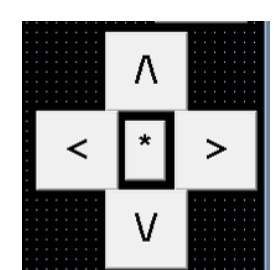

- Ustaw szybkość zegara: Timer2.Interval:=Timer1.Interval div 5; (5 razy szybciej leci pocisk)
- Kliknij podwójnie w **TIMER2** 
  - Do procedury Timer2Timer wpisz instrukcje animacji pocisku
  - o Zwiększ współrzędne STx i STy o odpowiednio Sx i Sy
  - o Zmniejsz zasięg strzału o 1 (zmienna STd)
  - Jeżeli zasięk jest równy zero to wyłącz zegar Timer2.Enabled:=false;
  - instrukcja PRZERYSUJ;
  - Do procedury PRZERYSUJ dołożyć instrukcję warunkową:
    - Jeżeli zegar 2 jest włączony (własność Enabled=True) to rysuj kropkę o współrzędnych (STx,STy), w kolorze białym, dwa razy mniejszą od Kro (Kro div 2)
- Do procedury FormKeyDown dołożyć
- obsługę klawisza SPACJA (kod 32) wywołać procedurę kliknięcia w przycisk STRZAŁ
- instrukcję **key:=0**; (tylko jeden strzał)

(32) Pokaż wynik działania programu - można strzelać klawiszem SPACJA lub przyciskiem

# Żeby pocisk nie wychodził poza kratki

- W procedurze Timer2Timer dopisz instrukcje warunkowe do obliczania położenia pocisku
- Jeżeli współrzędna pocisku jest większa od 1 i jest mniejsza niż ilość kratek+1, to oblicz nowe położenie
   (33) Pokaż wynik działania programu pocisk nie wychodzi poza kratki

Pocisk sprawdza, czy trafił na jabłko w tablicy JAB w podobny sposób, jak robi to głowa glizdy

- W procedurze Timer2Timer, przed przerysowaniem ekranu wpisz instrukcje
- Do zmiennej J wstaw zawartość komórki tablicy JAB o współrzędnych pocisku
  - o Jeżeli w zmiennej J jest liczba różna od zera to wykonaj
    - zwiększ PUNKTY o J
    - wpisz PUNKTY do etykiety z punktacją
    - wyzeruj komórkę tablicy JKB o współrzędnych pocisku
    - wyłącz zegar 2 instrukcją: Timer2.Enabled:=false;

(34) Pokaż wynik działania programu - pocisk "zjada" jabłka

# ILE JABŁEK

Po zjedzeniu wszystkich dziesięciu zdrowych jabłek, losujemy kolejne dziesięć. Jak sprawdzić, ile jabłek jeszcze zostało do zjedzenia? Napiszemy funkcję ILE\_JAB bez parametrów, której wynikiem będzie ilość zdrowych jabłek w tablicy, Funkcję wstawiamy w dwóch miejscach: gdy jabłko zjada głowa glizdy lub pocisk wystrzelony przez glizdę. Gdy funkcja da wynik 0 - nastąpi nowe losowanie.

- Nagłówek funkcji Function TForm1.ILE\_JAB:integer;
- Zmienną zawierającą sumę jabłek wyzeruj
- Podwójna pętla zmienne sterujące I i J od 1 do KRX+1 i KRy+1
   Jeżeli komórka tablicy JAB[I, J]=1 to sumę jabłek zwiększ o 1
- Zmienną z sumą jabłek przypisz do nazwy funkcji
- Zadeklaruj zmienne sterujące i zmienną z sumą jabłek
- W procedurach **Timer1Timer** oraz **Timer2Timer**, w częściach programu "gdy zjedzone jabłko" umieść instrukcję
  - o jeżeli wynik funkcji ILE\_JABLEK jest równy zero to wykonaj instrukcję LOSUJ(10,0,0);

(34) Pokaż wynik działania programu - zjedz 10 jabłek - pojawią się nowe

#### DRUGI GRACZ (pytania na 4-5)

Na ekranie pojawi się druga glizda - sterowana przez komputer. Komputerowa glizda może wykonywać dokładnie te same operacje, co glizda sterowana przez użytkownika. komputerowa glizda musi jednak szukać jabłek i je zjadać. Będzie również można sterować drugą glizdą ręcznie i zagrać w grę z inną osobą.

W tym celu program zostanie zmodyfikowany. Kratownica będzie miała konkretne wymiary 40x30 i nie można będzie zmieniać żadnych parametrów za pomocą suwaków. Z poprzedniej wersji programu usunięto wszystkie niepotrzebne przyciski i suwaki i procedury. Można też będzie sterować kursorami.

Obsługa kumpla będzie polegała na obsłudze nowych klawiszy oraz obsłudze dwóch nowych timerów. Możliwość grania z drugą osobą pojawi się po wciśnięciu klawisza.

- Usuń wszystkie przyciski, suwaki, etykiety i procedury z nimi związane
- Ustaw kratownicę 40x30 i formatkę 620x820
- Umieść na formatce dwa obiekty Timer
- Zadeklaruj zmienne niezbędne dla drugiego gracza (ramka)
- Właściwość Timer3.Interval ustaw na 200 milisekund
- Właściwość Timer3. Enabled ustaw na False (druga glizda nie chodzi)
- Właściwość Timer4.Enabled ustaw na False (druga glizda nie strzela)
- W procedurze FormActivate
  - o wyzeruj zmienne
  - wylosuj położenie drugiej glizdy
- W procedurze **PRZERYSUJ** 
  - narysuj kropkę o współrzędnych GLx1, GLY1 w kolorze clLime jeżeli właściwość ENABLED Timera3 jest równa TRUE *if Timer3.Enabled=true then KKROPKA(GLx1,GLy1,KRo,clAqua);*
  - Obsłuż strzał drugiego gracza: jeżeli właściwość Timer4.Enabled jest prawdziwa, to rysuj kropkę ze współrzędnymi STx1, STy1, połowę mniejszą w kolorze białym
  - Punktacja wpisywana do pola caption formatki:

# Form1.Caption:='GLIZDA 1: '+IntToStr(PUNKTY)+' 2: '+IntToStr(PUNKTY1);

- W procedurze **Timer3Timer** (kliknij podwójnie w trzeci zegarek)
  - Skopiuj wszystko z procedury Timer1Timer
  - Zamiast RUSZ\_OGON wpisz RUSZ\_OGON1
  - Do wszystkich zmiennych związanych z glizdą dopisz jedynkę (GLx, GLy, dx, dy, PUNKTY)

# • W procedurze FormKeyDown

Drugi gracz (Q - strzał) Pierwszy gracz (U, DEL, ZEROnum SPACJA- strzał) Uruchomienie graczy Koniec Pauza

| Q  | W  |    | U  | Ι  |    |   | DEL | Λ  | 0  | 1         | 2  | ESC |   | P  |
|----|----|----|----|----|----|---|-----|----|----|-----------|----|-----|---|----|
| 81 | 87 |    | 85 | 73 |    | _ | 46  | 38 | 96 | <u>49</u> | 50 | 21  | L | 80 |
| Α  | S  | D  | J  | K  | L  |   | <   | V  | >  |           |    |     |   |    |
| 65 | 83 | 68 | 74 | 75 | 76 |   | 37  | 40 | 39 |           |    |     |   |    |

Dokonaj modyfikacji reakcji na klawisze zgodnie z podanymi kodami

- Pierwszy gracz: uruchomienie kod 49, strzał kod 85 lub 46 lub 96
- Pauza: Zatrzymaj lub uruchom w podobny sposób zegar 3
- Drugi gracz: uruchomienie kod 50 uruchomienie zegara 3 (właściwość Enabled=true)i nadanie kierunku, zmienne z jedynkami, poruszanie zmień kody i do zmiennych dopisz jedynki, strzał kod 81 wpisz uruchomienie procedury STRZEL1 (za chwilę ją napiszemy)
- Utwórz nową procedurę STRZEL1
  - Skopiuj całą instrukcję warunkową pod spód i popraw zmienne (PUNKTY, TIMER, STx, STy, GLx, GLy, sx, sy, gx, gy, SRd1)
- W procedurze **ZERUJ\_OGON** 
  - W pętlach dołożyć zerowanie tablicy OGON1
- W procedurze **RYSUJ\_OGON** 
  - Skopiować całą pętlę i pozamieniać zmienne
- Napisać nową procedurę RUSZ\_OGON1 (musi być nowa, bo inaczej dwa zegary przeszkadzają sobie)
  - Skopiować wszystko z RUSZ\_OGON i pozamieniać zmienne
  - Umieść nagłówek w górnej części
- W procedurze **Timer4Timer** 
  - Kliknąć podwójnie w zegarek 4
  - o Skopiować wszystko z procedury Timer2. Timer
  - pozamieniać zmienne

(35) Pokaż wynik działania programu - druga glizda uruchomiona klawiszem 2

GLx1,GLy1,dx1,dy1:integer; OGON1:array[1..2,1..100] of integer; PUNKTY1:integer; STx1,STy1,Sx1,Sy1,STd1:integer;

#### **AUTOMATYCZNA GLIZDA** (pytania na 5-6)

"Mądra" komputerowa glizda będzie przed każdym swoim ruchem "rozglądać się" wokół siebie, analizować sytuację (gdzie znajduje się najbliższe jabłko) i jak najkrótszą drogą podążać do niego. Najkrótszą drogę najlepiej wyliczyć analizując wszystkie odległości od głowy glizdy do każdego jabłka i wybierając tę najkrótszą. Dodatkowo, jeśli na swojej drodze glizda trafi na "złe" jabłko będzie potrafila je omijać.

Funkcja szukająca najbliższego jabłka sprawdza każdą komórkę tablicy JAB. Jeśli znajdzie komórkę zawierającą liczbę 1, wylicza odległość (Pitagoras), a następnie porównuje z obliczoną poprzednio najkrótszą odległością (początkowo duża liczba). Jest to prosta realizacja algorytmu znajdowania minimalnej wartości.

Z funkcjami jest jednak podstawowy problem - w wyniku podają tylko jedną zmienną, a nam potrzebne jest współrzędna X i Y najbliższego jabłka (dwie wartości). Jak to niedogodność ominąć? Zadeklarujemy nowy typ danych o nazwie PUNKT, który będzie zawierał w sobie te dwie wartości, a funkcja będzie podawać wynik w punktach.

• Zadeklaruj nowy typ danych o nazwie TPunkt typu RECORD zawierający dwie zmienne X i Y typu całkowitego. Umieść nowy typ zaraz po słowie TYPE (przed deklaracją typu TFORM1) w górnej części programu TPunkt=record X, Y:integer end;

- Zadeklaruj jedną zmienną o nazwie PUNKT typu TPunkt w zmiennych globalnych
- Utwórz funkcję o nazwie SZUKAJ\_JABLKO z parametrami X i Y (podajemy przez nie położenie głowy glizdy), której wynikiem działania jest wartość typu TPunkt: function TForm1.SZUKAJ\_JABLKO(X, Y:integer):TPUNKT;
- podwójna pętla od 1 do KR\_+1
- jeżeli komórka JAB[I,J]=1 to
  - wyliczamy różnicę współrzędnych I i X z wartością bezwzględną (odległość w poziomie), a wynik zapamiętujemy w zmiennej Ox: Ox:=abs(i-x);
  - W podobny sposób wyliczamy odległość w pionie, jako różnicę J i Y
  - W zmiennej PIT (od słowa Pitagoras) wyliczamy pierwiastek
     (SQRT) z sumy kwadratów (pomnóż przez siebie)
     obliczonych odległości. Ponieważ wynikiem jest liczba
     rzeczywista zamieniamy ją na liczbę całkowitą za pomocą funkcji ROUND.

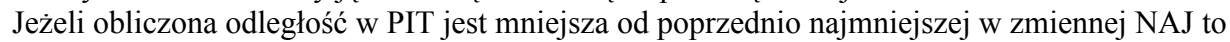

- do zmiennej NAJ zapisz PIT
- Zapamiętaj położenie chwilowo najbliższego jabłka: PUNKT.X:=I; PUNKT.Y:=J;
- Na końcu funkcja do swojej nazwy musi przypisać ostatnio znaleziony punkt (minimalna odległość):
   SZUKAJ.JABLKO:=PUNKT;

Aby sprawdzić działanie funkcji wpisz w procedurze **FormKeyDown** polecenia z ramki Gdy naciśniemy klawisz "zero" pokaże się okienko z komunikatem o najbliższym jabłku. Ponowne uruchomienie: ENTER i klawisz "P" (36) Pokaż wynik działania programu wciskamy klawisz "zero" pojawi się komunikat

| f key=48 then                                                    |
|------------------------------------------------------------------|
| begin                                                            |
| Timer1.Enabled:=false;                                           |
| PUNKT:=SZUKAJ_JABLKO(GLx,GLy);                                   |
| <pre>showmessage(IntToStr(PUNKT.x)+' '+IntToStr(PUNKT.y));</pre> |
| end;                                                             |
|                                                                  |

Jak wyznaczyć drogę komputerowej glizdy? Zna położenie najbliższego jabłka, więc możemy się umówić, że najpierw idzie w prawo lub w lewo, aż zrówna się w pionie, a potem w górę lub w dół. Za każdym razem będzie jednak analizować swoje położenie i jeśli pojawi się jabłko leżące bliżej, komputerowa glizda podąży do nowego celu. Aby glizda wiedziała, w którą stronę się udać, wyliczymy dla niej w funkcjach kierunki Dx1 i Dy1. W jednej funkcji oba kierunki, a skoro funkcja ma podać dwie wartości, to kolejna deklaracja typu TPUNKT. Zakładamy również, że komputerowa glizda najpierw będzie poruszała w pionie lub w poziomie w zależności od krótszej odległości (w pionie lub w poziomie). Funkcja musi uwzględniać specyfikę ruchu glizdy: albo w pionie, albo w poziomie, nie może po skosie (oba kierunki różne od zera).

Przy okazji zauważmy, że wszystkie poprzednie wyliczenia położeń glizd, wszystkie współrzędne tablicowe i wykonywane obliczenia można by realizować nie na osobnych współrzędnych, ale na wartościach typu TPUNKT

- Zadeklaruj nową zmienną o nazwie KIER typu TPUNKT w zmiennych globalnych.
- Utwórz nową funkcję o nazwie **SZUKAJ\_KIER**, której parametrami są: **X**, **Y** typu całkowitego (położenie głowy glizdy) i **J** typu **TPunkt** (położenie jabłka), a wynik działania funkcji jest typu **TPunkt** (kierunek, w którym ma poruszać się glizda.
- Zadeklaruj w procedurze dwie zmienne pomocnicze typu TPUNKT o nazwach G i O

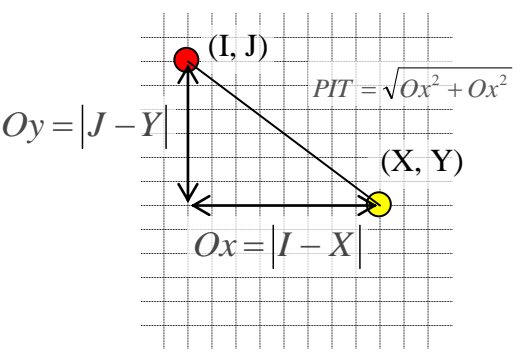

- Wyzeruj elementy zmiennej G: G.x:=0; G.y:=0;
- Wylicz odległości w pionie i poziomie pomiędzy jabłkiem a głową glizdy (do zmiennej O)
- **JEŻELI** odległość w poziomie **O.x** jest mniejsza od odległości w pionie **O.y** (*najpierw ruch w pionie, w górę jeśli jabłko wyżej a w dół jeśli jabłko niżej od głowy*)
  - TO JEŻELI różnica pomiędzy położeniem głowy glizdy w pionie Y i położeniem jabłka w pionie J.Y jest większa od zera TO kierunek ruchu glizdy w górę G.y:=-1 W PRZECIWNYM RAZIE kierunek w dół G.Y:=1
  - W PRZECIWNYM RAZIE (pierwszy warunek gdy najpierw ruch w poziomie) JEŻELI różnica pomiędzy położeniem głowy glizdy w poziomie X i położeniem jabłka w poziomie J.X jest większa od zera TO kierunek ruchu glizdy w lewo G.X:=-1 W PRZECIWNYM RAZIE kierunek w prawo G.X:=1

• Do nazwy funkcji przypisujemy zmienną G (w której mamy kierunki ruchu glizdy)

Schematyczna konstrukcja tej złożonej instrukcji warunkowej w ramce. Zwróć

uwagę na tylko jeden średnik na końcu. Aby sprawdzić działanie funkcji wpisz w procedurze **FormKeyDown** pierwszą instrukcję z ramki: KIER..., a drugą popraw. Gdy naciśniemy klawisz "zero" pokaże się okienko z komunikatem o najbliższym jabłku i kierunku do niego. IF O.x < O.y THEN IF Y - J.Y THEN ... ELSE ... ELSE IF X - J.X THEN ... ELSE ...;

Ponowne uruchomienie: ENTER i klawisz "P" (37) Pokaż wynik działania programu wciskamy klawisz "zero" pojawi się komunikat o kierunku ruchu

KIER:=SZUKAJ\_KIER(GLx,GLy,PUNKT); showmessage(IntToStr(PUNKT.x)+' '+IntToStr(PUNKT.y)+ chr(13)+IntToStr(KIER.x)+' '+IntToStr(KIER.y));

Wszystko gotowe do zasymulowania komputerowej glizdy

• W procedurze **Timer3Timer** przed ręcznym wyliczaniem nowego położenia glizdy wstawiamy polenienia z ramki

(38) Pokaż wynik działania programu - uruchamiamy obu użytkowników i na wyścigi zbieramy glizdy PUNKT:=SZUKAJ\_JABLKO(GLx1,GLy1); KIER:=SZUKAJ\_KIER(GLx1,GLy1,PUNKT); dx1:=KIER.x; dy1:=KIER.y;

## AUTOMAT-DRUGI GRACZ

Aby można było przełączać się w trakcie działania programu pomiędzy automatem a normalnym przeciwnikiem wykonaj poniższe czynności.

- Zadeklaruj zmienną globalną o nazwie AUTOMAT typu logicznego (boolean);
- W procedurze **FormActivate** zmienne AUTOMAT przypisz wartość FALSE (glizda ręcznie sterowana)
- W procedurze obsługi klawiszy **FormKeyDown** dla klawisza "zero" wpisz instrukcję **AUTOMAT:**-**NOT(AUTOMAT);**
- Usuń z obsługi klawisza "zero" komunikaty o jabłku i kierunkach
- W procedurze **Timer3Timer**
- Jeżeli AUTOMAT=True to wykonuj obliczenia automatyczne w przeciwnym wypadku wykonuj obliczenia ręczne

(39) Pokaż wynik działania programu - klawiszem "ZERO" można przełączać tryby pracy drugiego gracza

## **GLIZDA STRZELA**

Podczas pracy automatycznej drugi użytkownik ma możliwość strzelania klawiszem "Q". Najlepiej by było gdyby glizda automatyczna też sama strzelała i szybciej zbierała punkty. Jak glizda sama strzeli? Jeśli na kierunku ruchu glizdy znajduje się jabłko i odległość jest mniejsza od 21 a większa od np. 5 (na krótsze odległości nie opłaca się strzelać), to glizda sama wykona strzał. Jeśli glizda wykonuje pod koniec swoje "wahadłowe" ruchy to i tak nie strzeli. Co to znaczy, że na kierunku ruchu glizdy znajduje się jabłko? Jeśli glizda przesuwa się do góry (dy1=-1) to przeszukamy wszystkie komórki powyżej głowy i jeśli jest tam komórka=1 a odległość pomiędzy nimi jest mniejsza niż 21 a większa niż 5 ((O.y>5) and (O.y<21)), to strzelamy. Gdy glizda przesuwa się w dół oraz gdy ruch w poziomie obliczenia wykonujemy w podobny sposób. Są to cztery prawie identyczne serie operacji i można je połączyć w jedno, co przedstawia poniższy algorytm.

• Utwórz nową procedurą o nazwie **CZY\_STRZELAC**, bez parametrów, której wynikiem jest typ logiczny *Można podać do funkcji niezbędne dane (pozycja jabłka, pozycja głowy, kierunki, ale te wszystkie parametry trzymamy w zmiennych globalnych i możemy w każdej chwili z nich skorzystać)* 

- Zadeklaruj zmienną sterującą pętlą I typu całkowitego, zmienną CS typu logicznego i zmienną O typu TPUNKT
- Wpisz do CS wartość fałsz (nie strzelać)
- Wpisz do zmiennej I liczbę 1 (pierwsza kratka za głową glizdy do analizy)
- **DOPÓKI** zmienna sterująca I jest mniejsza od 21 wykonuj poniższe polecenia
- JEŻELI JAB[GLx1+i\*dx1,GLy1+i\*dy1]=1 (na kierunku ruchu jest zdrowe jabłko) TO

• oblicz odległość od jabłka:

# O.x:=abs(GLx1+i\*dx1-GLx1);

- O.y:=abs(GLy1+i\*dy1-GLy1);
- JEŻELI (O.x+O.y) in [5..20] (odległość mieści się za kresie 5 do 20) TO
  - do zmiennej sterującej I wpisz 21 (żeby pętla się skończyła)
  - do zmiennej CS wpisz wartość prawda (można strzelać)
- JEŻELI JAB[GLx1+i\*dx1,GLy1+i\*dy1]<1 (na kierunku ruchu jest chore jabłko) TO
- do zmiennej sterującej I wpisz 21 (żeby pętla się skończyła)
- o zwiększ wartość zmiennej sterującej I o 1

koniec pętli DOPÓKI

- Do nazwy funkcji przypisz zawartość zmiennej CS
- W procedurze Timer3Timer, po wszystkich obliczeniach, przed przerysowaniem
- wpisz warunek logiczny: JEŻELI wynik funkcji CZY\_STRZELAC jest prawdziwy i zmienna AUTOMAT jest prawdziwa TO STRZEL1

(40) Pokaż wynik działania programu - glizda sama strzela, gdy na kierunku znajduje się zdrowe jabłko

Glizda komputerowa ma jeszcze jeden problem. Gdy "zobaczy" dobre jabłko, "zamyka oczy" i mknie ku niemu najbliższą drogą nie patrząc jakie jabłka zjada po drodze (z reguły te zatrute). Glizda musi więc sprawdzać dodatkowo, czy następny krok nie wypadnie na takim jabłko i nieco zboczyć z wyznaczonej trasy. Co można zrobić? Jeśli na drodze glizdy stanie złe jabłko to niech wykona jeszcze jeden ruch w tą samą stronę co poprzednio.

- W procedurze Timer3.Timer wpisz instrukcję warunkową
- JEŻELI JAB[GLx1+KIER.x,GLy1+KIER.y]>=0 (kolejne pole jest puste lub z dobrym jabłkiem) TO

   wpisz do zmiennych dx1 i dy1 obliczony kierunek (to już tam jest)

W przeciwnym wypadku podąży poprzednio obranym kierunkiem. Glizda jest tylko troszkę mądrzejsza. Ale jeśli podąża na wprost, to nie zmieni kierunku i wpadnie. Najlepiej by było gdyby zmieniała kierunek do pozytywnego skutku) (41) Pokaż wynik działania programu - glizda omija przeszkody w postaci złych jabłek - niektóre

Strzelanie do ogona glizdy i obcinanie go. Obcięty ogon zamienia się na jabłka. Kiedy strzelać, żeby to miało sens? Gdy na kierunku ruchu komputerowej glizdy pojawi się głowa wtedy strzał.

- Uzupełniamy funkcję CZY\_STRZELAC
- Dokładamy trzeci warunek logiczny sprawdzany w pętli dopóki:

JEŻELI (GLx=GLx1+i\*dx1) and (GLy=GLy1+i\*dy1) TO wykonaj i:=21 oraz CS:=TRUE;

(42) Pokaż wynik działania programu - glizda strzela, gdy na jej kierunku ruchu jest głowa gracza

A jak obciąć ogon? Pocisk musi mieć takie same współrzędne jak jedna z kropek ogona. Wtedy wszystkie kropki od tej trafionej do końca zamieniamy na jabłka.

- W procedurze Timer4Timer (leci pocisk) przed poleceniem PRZERYSUJ
- w pętli FOR gdzie sterująca I zmienia się od 1 aż do PUNKTY (PUNKTY taki długi ogon gracza)
- JEŻELI (STx1=OGON[1,i]) and (STy1=OGON[2,i]) (pocisk pokrywa się z badanym elementem ogona) TO
   w petli FOR gdzie sterującą J (już zadeklarowana wcześniej) zmienia się od I aż do PUNKTY
  - wykonujemy JAB[OGON[1,j],OGON[2,j]]:=1; (wszystkie elementy ogona zamieniamy na jabłka)

• Zmniejszamy liczbę punktów gracza do poziomu I-1 (bo trafiony segment też zamienia się na jabłko)

(43) Pokaż wynik działania programu - glizda strzela, i obcina ogon gracza, który zamienia się na jabłka

• W procedurze Timer2Timer wykonaj podobne operacje - tym razem gracz obcina ogon komputerowi

# Co można poprawić?

Końcowy etap dochodzenia glizdy do jabłka, gdy odległość w pionie jest równa odległości w pionie glizda pokonuje "zakrętasami". Jak ją tego oduczyć? Jak nauczyć glizdę , że ma zejść do "zera" a dopiero potem zmienić kierunek?

Glizda nie umie przechodzić sama na drugą stronę planszy - nie umie obliczać odległości związanych z przejściem na drugą stronę

Glizda umie strzelać tylko do głowy glizdy gracza, gdy jest na wprost. Gdyby tak umiała wyliczyć, że za chwilę fragment ogona (lub głowa) będzie się znajdować w konkretnym miejscu (jeśli gracz nie zmieni kierunku) i wystrzelić wcześniej.

Pojedynczy klawisz uruchamia program w trybie gracz z komputerem